## 附件: "复变云愈 APP"测试说明

温馨提示:

1、因为部分测试采取人机对话方式,请提前考虑在私密和安静的环境下 进行测试。

2、根据心理测试结果,如有需要心理援助,可以选择前往学校心理健康 教育与咨询中心、专科医院或校外心理机构寻求专业的帮助和支持。

1, 通过手机应用商店, 搜索"复变云愈", 进行下载安装

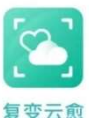

2, 打开 APP, 选择"短信验证码登录"。按照下面的对应关 <sup>复变云愈</sup> 系, 根据个人学号, 将学号前两位字母替换为对应的三位数字后, 将"**替换的 三位数字+学号后 8 位数字**"组成的 11 位号码, 输入在手机号位置, 验证码统 一为"632849"。

例如: 学号为 "PB21888888", 则转换为 "10021888888"

|       | 原编码 | 转化编码 |
|-------|-----|------|
| i i i | PB  | 100  |
|       | PE  | 110  |
| 本科生   | PL  | 120  |
|       | YK  | 140  |
|       | JL  | 160  |
|       | SA  | 210  |
|       | SB  | 220  |
| 硕士    | SC  | 230  |
| 研究生   | SL  | 240  |
|       | SM  | 250  |
|       | CS  | 260  |
|       | BA  | 310  |
| 博士    | BC  | 320  |
| 研究生   | BE  | 330  |
|       | BL  | 340  |
|       | BZ  | 350  |
|       | СВ  | 360  |

学号转换关系对应表

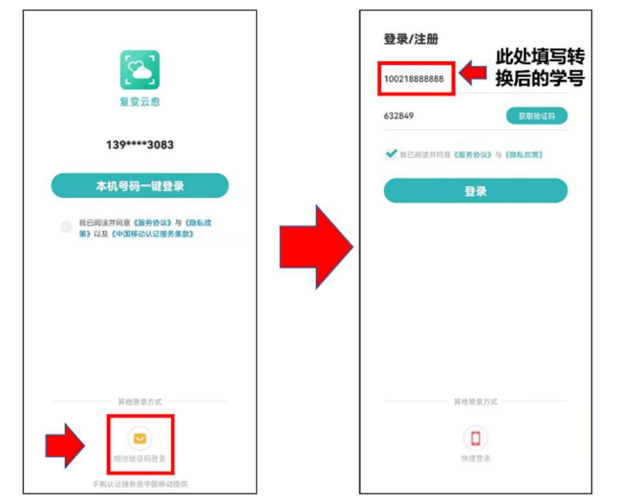

3, 登录后点击"确定", 在编号一栏输入手机号码, 并填写个人信息。

| -                                                                    | く 请输入您的个人信息                          |
|----------------------------------------------------------------------|--------------------------------------|
| MBTI人格类型量表<br>详细解读<br>仅E 339                                         | <sup>编号</sup><br>此处填写手机号码            |
| 您有未完成的测试 《 <b>由</b> 进入 <sup>●</sup> ×                                | 姓名                                   |
|                                                                      | 性别                                   |
| 查询到您属于中国科学技术大学机构下的田户 是否要进入                                           | 请选择 🗸                                |
| 测试?                                                                  | 出生年月                                 |
| 如若信息有误,请联系您的机构管理员或发<br>送您正确的手机号件的定确的所展机构名称<br>至邮箱aruna@fubianmed.com | 请选择<br>本原试中惩的个人信息反应要责任公分<br>不作任何其他用途 |
| 现单快速自译服表推荐 常用的形象也断许自我                                                | 确定                                   |
| 斯等更起源的<br>(存结码7 ) 一 相子斯自己的<br>性相共型码?                                 |                                      |
| 体验小应独创AI测评 认识自己的一面幌子                                                 |                                      |
| ▲ ○ ○ ○ ○ ○ ○ ○ ○ ○ ○ ○ ○ ○ ○ ○ ○ ○ ○ ○                              |                                      |

4, 点击"我的"->"我的测试"->"机构测试"->"开始测试"即可开始测试, 测试结束后可在"已完成"中查看测试结果。

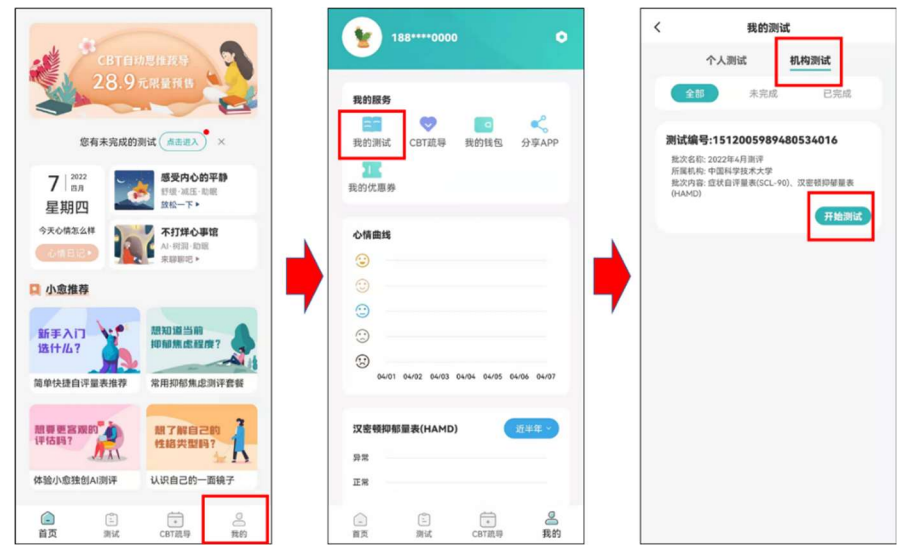